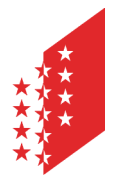

Département de la sécurité, des institutions et du sport Service de la circulation routière et de la navigation Administration et logistique

Departement für Sicherheit, Institutionen und Sport Dienststelle für Strassenverkehr und Schifffahrt Administration und Logistik

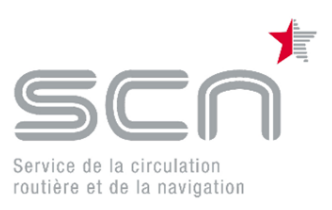

# <u>eMedko</u>

# Saisie et communication par voie électronique de résultats d'examens médicaux d'évaluation de l'aptitude à la conduite

# Table des matières

| eMedko1                                                                                            |
|----------------------------------------------------------------------------------------------------|
| Se connecter à eMedko avec HIN 2                                                                   |
| Se connecter à eMedko via IAM3                                                                     |
| Connecté à eMedko5                                                                                 |
| Saisie des données                                                                                 |
| Choisir le bon client et le bon certificat médical6                                                |
| Construction de l'écran eMedko7                                                                    |
| Entête et pied de page7                                                                            |
| Formulaire principal7                                                                              |
| Saisir un résultat de l'examen médical d'évaluation de l'aptitude à la conduite avec des problèmes |
| relevant de la medecine du tranc                                                                   |
|                                                                                                    |
| Les contacts pour le support : 14                                                                  |

## eMedko

La plateforme eMedko est une solution informatique qui donne la possibilité aux médecins de saisir et transmettre électroniquement les résultats d'examens médicaux d'évaluation de l'aptitude à la conduite à l'attention du service de la circulation routière et de la navigation.

Ce document est destiné aux médecins qui utilisent eMedko pour la saisie et la communication des résultats d'examens médicaux d'évaluation de l'aptitude à la conduite.

Pour accéder à cette application, il faut nous faire parvenir une demande par mail à l'adresse suivante : <u>SCN-HELPDESK@admin.vs.ch</u>. Merci de nous communiquer ces informations : nom, prénom, numéro GLN, numéro de téléphone et l'adresse mail du médecin. Vous aurez deux méthodes d'authentification possibles : par le client HIN pour ceux qui ont une messagerie chez HIN ou sinon par identité valaisanne (IAM).

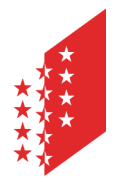

Département de la sécurité, des institutions et du sport Service de la circulation routière et de la navigation Administration et logistique

Departement für Sicherheit, Institutionen und Sport Dienststelle für Strassenverkehr und Schifffahrt Administration und Logistik

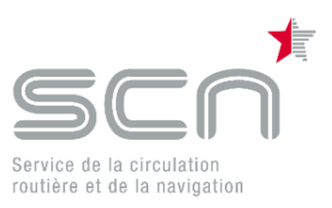

## Se connecter à eMedko avec HIN

<u>Support HIN :</u> Vous pouvez joindre le support HIN du lundi au vendredi de 8h00 à 18h00 au numéro de téléphone **0848 830 740** ou par e-mail à <u>support@hin.ch</u>.

#### **Connexion avec le client HIN**

Chaque médecin a son propre accès, son propre compte pour s'authentifier à l'Etat du Valais. Il faut d'abord se connecter au client HIN.

| HIN Client - Version 1.5.3-50                  |                               |                                                                                                    |   | - 0         | $\times$ |
|------------------------------------------------|-------------------------------|----------------------------------------------------------------------------------------------------|---|-------------|----------|
| HIN <mark>,</mark> ,                           | Gérer les identités Hil       | N sur cette station de travail                                                                         |   |             |          |
| Examen du statut                               | HIN Client - Version 1.5.3-50 | l⊋                                                                                                    | × | Se connecte | er       |
| Gérer lidentté HIN<br>Enregistrer lidentté HIN | HIN                           | passe                                                                                                  |   |             |          |
| Importer lidentité HIN<br>Paramètres généraux  |                               | Identité HIN :                                                                                         |   |             |          |
| Réglages du navigateur                         |                               | Phrase de passe:                                                                                       | 1 | -           |          |
| Réseau (mode expert)                           |                               | •••••                                                                                                  | 1 |             |          |
| Actualiser le client HIN                       |                               | Phrase de passe oublée<br>Changer la durée de la contexion (nouvelle<br>demande de la phrase de passe) |   |             |          |
|                                                |                               | OK Interrompre                                                                                         |   |             |          |
| Assistance à distance                          |                               |                                                                                                    | _ |             |          |
| Vebrai HN                                      |                               |                                                                                                    |   |             |          |
| Centre client HIN                              |                               |                                                                                                    |   |             |          |
| Assistance HN                                  |                               |                                                                                                    |   | F           | rmer     |

Lorsque le client HIN est connecté, saisir dans le navigateur internet l'adresse : <u>http://vs-carimedko.hin.ch/ecari-medko/</u>

La connexion Cari eMedko se fait automatiquement

#### **Connexion HIN avec confirmation SMS**

Saisir dans le navigateur internet l'adresse (url) de l'application eMedko : <u>http://vs-carimedko.hin.ch/ecari-medko/</u>

Saisir votre login HIN et mot de passe pour HIN dans onglet suivant :

| Accèss avec code SMS   |  |
|------------------------|--|
| E-Mail HIN / Login HIN |  |
|                        |  |
| Mot de passe           |  |
|                        |  |
| ОК                     |  |
| <b>OIL</b>             |  |

Puis saisissez le code SMS reçu et validez.

La connexion dans eMedko passe automatiquement après cette étape d'authentification.

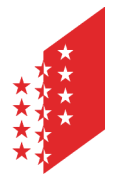

Département de la sécurité, des institutions et du sport Service de la circulation routière et de la navigation Administration et logistique

Departement für Sicherheit, Institutionen und Sport Dienststelle für Strassenverkehr und Schifffahrt Administration und Logistik

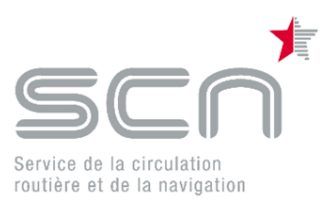

### Se connecter à eMedko via IAM

La connexion par Identité valaisanne IAM à l'outil e-MEDKO se fait par le portail OnlineVS de l'Etat du Valais.

#### Lien Portail OnlineVS eMedko.

- 1. Vous sélectionnez le moyen de connexion Identité valaisanne (IAM)
- 2. Vous cliquez sur le bouton Suivant

#### Professionnel - Saisir un rapport médical dans eMedko (médecins) Cette prestation est exclusivement réservée aux médecins et psychologues spécialisés Moyens de connexion pour l'expertise d'aptitude à la conduite. Elle leur permet de compléter et d'adresser en Cette prestation requière un compte à ligne à l'autorité le rapport médical d'un conducteur de véhicules automobiles soumis à l'application eMedko (délivré par le SCN) un contrôle médical périodique. La liste des spécialistes est publiée sur le site après l'activation de l'authentification par www.medtraffic.ch. HIN ou par l'Identité valaisanne (IAM). Cette prestation offre une communication rapide et sécurisée avec l'autorité, sans risque de perte du document. Vous avez 2 moyens de vous connecter à l'application eMedko que vous pouvez consulter dans le manuel d'utilisation eMedko. Veuillez cocher le moyen approprié avant Contact de l'autorité de poursuivre. Service de la circulation routière et de la navigation (SCN) Rue de la Dixence 85c Bases légales CP-625 1951 Sion Support Protection des données 1 Veuillez sélectionner le moyen de connexion approprié : $\bigcirc$ HIN Identité valaisanne (IAM) Système d'authentification à utiliser si vous ne disposez pas d'adresse HIN. Seul le GLN d'un médecin est accepté. 2 Suivant Retour

3. Sur la page d'authentification, vous cliquez sur le bouton Identité valaisanne (IAM)

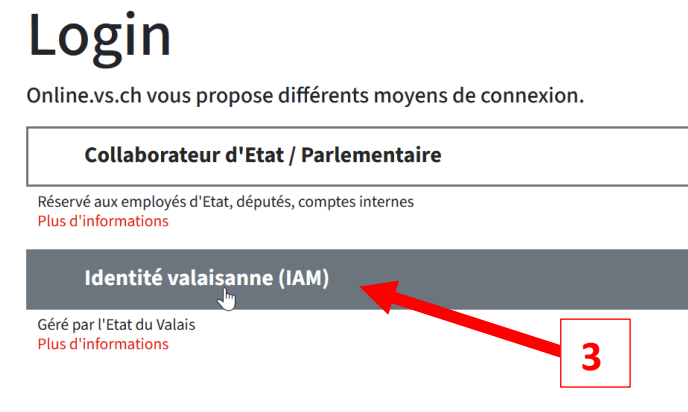

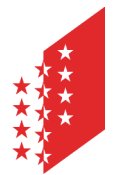

Département de la sécurité, des institutions et du sport Service de la circulation routière et de la navigation Administration et logistique

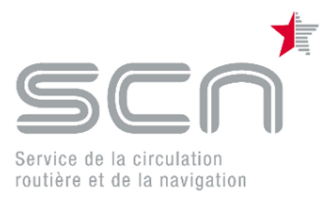

Departement für Sicherheit, Institutionen und Sport Dienststelle für Strassenverkehr und Schifffahrt Administration und Logistik

- 4. Vous saisissez votre nom d'utilisateur et mot de passe
- 5. Et vous cliquez sur le bouton rouge Se connecter

# Identité valaisanne (IAM)

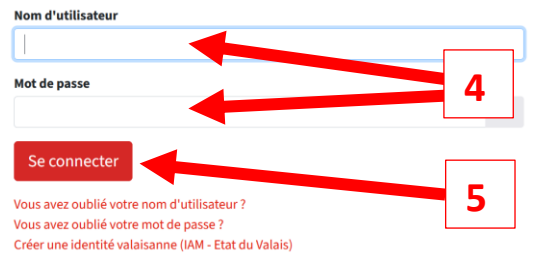

6. Deuxième étape de l'authentification : l'authentification avec deuxième facteur. Comment configurer votre Authentificateur mobile ? Informations sur le lien suivant : <u>https://www.vs.ch/web/login/2eme-facteur</u>

a. Si vous avez l'application d'authentification mobile installée sur votre natel (Google Authenticator ou Microsoft Authenticator).

# Authentification mobile

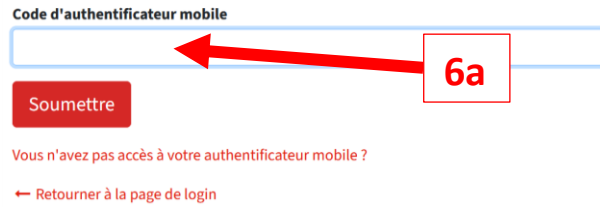

 Si vous n'avez pas encore l'application sur votre natel, vous pouvez cliquer sur le lien rouge « Vous n'avez pas accès à votre authentificateur mobile ? » et vous recevez un code SMS sur votre natel.

# Authentification SMS

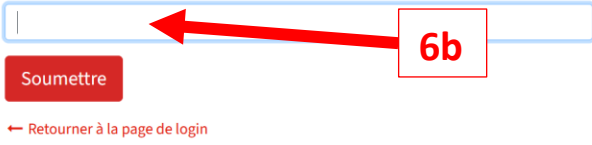

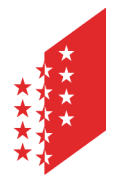

Département de la sécurité, des institutions et du sport Service de la circulation routière et de la navigation Administration et logistique

Departement für Sicherheit, Institutionen und Sport Dienststelle für Strassenverkehr und Schifffahrt Administration und Logistik

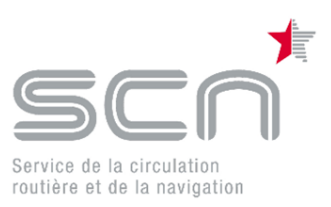

# Connecté à eMedko

L'accès à eMedko varie selon le type d'authentification choisie. Nous vous rappelons que notre site Internet comporte tous les liens utiles pour votre connexion ainsi que la documentation pour travailler avec eMedko.

https://www.vs.ch/web/scn/medecins

Le nom d'utilisateur est lié à un numéro GLN (global location number) avec l'adresse mail **@hin.ch** propre à chaque médecin. Les adresses de cabinets ne sont pas associées à un GLN et donc ne sont pas valides dans eMedko. Le numéro GLN lié au nom d'utilisateur permet d'authentifier le médecin ayant effectué le contrôle médical.

La base de données de medtraffic.ch est consultée afin de vérifier le numéro GLN du médecin et d'obtenir son niveau de reconnaissance selon art. 5b OAC. Le médecin peut saisir uniquement des certificats médicaux pour lesquels il a le bon niveau de reconnaissance (vérification du statut d'autodéclaration ou cours de perfectionnement toujours valides dans la base de données de la FMP). Lien vers Medtraffic : <u>https://medtraffic.ch/</u>

Vous cliquez sur Rechercher un nom depuis la page d'accueil du site.

# Recherche de médecin ou de psychologue du trafic par nom

Vous avez reçu une ordonnance d'examen d'aptitude à la conduite du service des automobiles et, à présent, vous cherchez un médecin ou un psychologue du trafic.

Le courrier du service des automobiles indique les critères à remplir par le ou la spécialiste. Vous avez ici la possibilité de vérifier si le médecin de votre choix satisfait à ces critères. Pour de plus amples informations, veuillez contacter le service des automobiles. (Passer à recherche spécialiste par lieu.)

#### Coordonnées de votre médecin ou psychologue du trafic:

| Nom:            | Nom                 |
|-----------------|---------------------|
| Prénom:         | Prénom              |
| NPA / Localité: | NPA Localité        |
|                 | LANCER LA RECHERCHE |

### Saisie des données

Une fois authentifié, le médecin saisit les résultats d'examens médicaux d'évaluation de l'aptitude à la conduite lui-même dans eMedko.

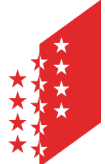

Département de la sécurité, des institutions et du sport Service de la circulation routière et de la navigation Administration et logistique Service de la circulation routière et de la navigation

Departement für Sicherheit, Institutionen und Sport Dienststelle für Strassenverkehr und Schifffahrt Administration und Logistik

# Choisir le bon client et le bon certificat médical

Une fois connecté à eMedko le médecin pourra saisir le numéro de contrôle qui se trouve sur la formule « Résultat de l'examen médical d'évaluation de l'aptitude à la conduite » que le client devra remettre au médecin.

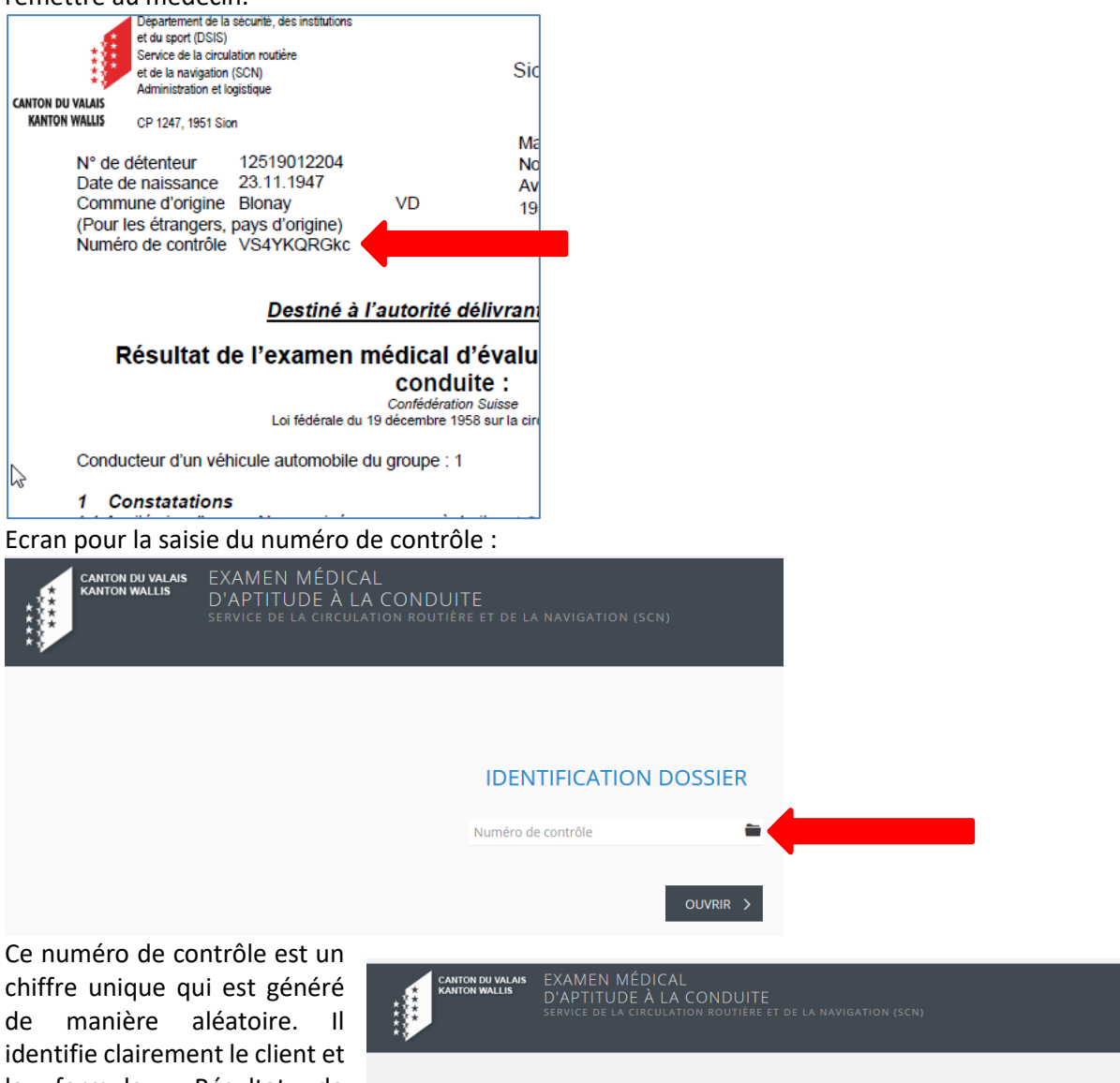

la formule « Résultat de l'examen médical d'évaluation de l'aptitude à la conduite ». Une fois le numéro de contrôle saisi et ensuite cliqué sur ouvrir, la formule du client s'affiche à l'écran.

Les données du contrôle peuvent être saisies.

| CANTON DU VALUS<br>KANTON WALLIS<br>D'APTITUDE À LA COND<br>SERVICE DE LA CIRCULATION ROU | UITE<br>Here et de la navigation (SCN)                                                                        |
|-------------------------------------------------------------------------------------------|----------------------------------------------------------------------------------------------------|
| Examer<br>1 Constatations > 2. (                                                          | médical d'aptitude à la conduite - <b>Groupe 1</b> 👔<br>Conclusions > 3. Conditions > 4. Prochain Examen > 5. |
| ACUITÉ VISUELLE Non-corrigée Corrigée<br>à droite<br>à gauche                             | MALADIE RELEVANT DE LA MÉDECINE DU TRAFFIC                                                                    |
| DATE DE L'EXAMEN                                                                          |                                                                                                    |

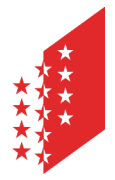

Département de la sécurité, des institutions et du sport Service de la circulation routière et de la navigation Administration et logistique

Departement für Sicherheit, Institutionen und Sport Dienststelle für Strassenverkehr und Schifffahrt Administration und Logistik

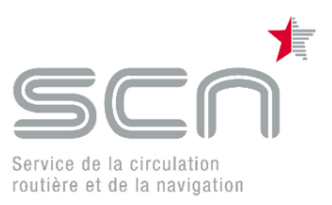

## **Construction de l'écran eMedko**

#### Entête et pied de page

Il est composé de barres superposées : les 2 premières correspondent à l'en-tête, la dernière correspond au pied-de-page.

La barre supérieure se divise en 2 zones :

- La zone de gauche indique qui est le médecin (s'il n'est pas identifié, la zone est vide). Elle se contente d'afficher le nom, prénom et numéro GLN du médecin.
- La zone de droite permet d'interrompre ou de changer de langue (s'il y en a plusieurs). Le changement de langue est immédiat, aucune donnée saisie n'est perdue.

La barre principale se divise en 2 zones :

- La zone cantonale à gauche.
- La zone détenteur à droite qui présente le détenteur (nom, prénom, ville, date de naissance et photo issue du permis de conduire).

La barre « pied de page » affiche des informations de contact.

#### Formulaire principal

L'intérieur est la zone réservée au formulaire, elle est composée également de 2 barres :

Ce premier bandeau indique :

- sur la 1<sup>ère</sup> ligne le groupe médical du détenteur (1 ou 2)
- sur la 2<sup>ème</sup> ligne, il s'agit des étapes du formulaire. Les étapes antérieures sont cliquables mais pas les étapes suivantes (il faut passer par le bouton SUIVANT du bas de page). Chaque étape peut être :
  - active : c'est l'étape en cours, c'est le cas ici de la 4<sup>ème</sup> étape.
  - o normale : c'est une prochaine étape ou une précédente (comme ici pour la 2<sup>ème</sup>)
  - désactivée : elle est alors grisée, c'est le cas de l'étape 3 ici, en fonction des résultats.

| Examen médical d'aptitude à la co                   | ondu | ite - Groupe 2 i            |
|-----------------------------------------------------|------|-----------------------------|
| 1. Constatations > 2. Conclusions > 3. Conditions > | 4    | Prochain Examen > 5. Résumé |

Le formulaire est la zone la plus variable. Elle présente sur une ou deux colonnes les différents champs du site. Un champ inutile est caché, il ne sera affiché que lorsqu'il devient utile. Par exemple, ici, le fait d'indiquer une maladie existante agrandira considérablement la taille du formulaire :

| ACUITÉ VISUELLE | Non-corrigée Corrigée | MALADIE RELEVAI | NT DE LA MÉDECINE DU TRAFFIC |          |
|-----------------|-----------------------|-----------------|------------------------------|----------|
| à droite        | 1                     |                 | Inexistant                   | •        |
| à gauche        | 1                     |                 |                              |          |
|                 |                       |                 |                              | SUMANT > |

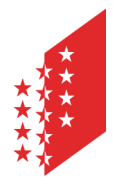

Département de la sécurité, des institutions et du sport Service de la circulation routière et de la navigation Administration et logistique

Departement für Sicherheit, Institutionen und Sport Dienststelle für Strassenverkehr und Schifffahrt Administration und Logistik

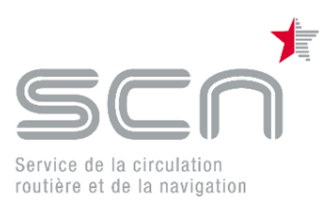

| ACUITÉ VISUELLE Non-corrigée Corrigée<br>à droite 1                                                                                                    | MALADIE RELEVANT DE LA MÉDECINE DU TRAFFIC<br>existant                                                                                                |
|----------------------------------------------------------------------------------------------------|----------------------------------------------------------------------------------------------------|
| MALADIE RELEVANT DE LA MÉDECINE DU TRAFFIC<br>réduction du champ visuel<br>consommation abusive d'alcool, de stupéfiants, de médicaments ou<br>dépendence à ces substances<br>diabète<br>maladies psychiques<br>somnolence<br>déficits cognitifs | maladie oculaire progressive<br>épilepsie ou autres maladies neurologiques<br>troubles de la conscience<br>syncopes<br>évolution démentielle<br>autre |
| RÉSULTAT ÉQUIVOQUE  Pévaluation définitive doit être réalisée par un médecin reconnu de nivea  Etant donné que l'aptitude à la conduite du candidat soulève des doutes s supplémentaires.                                                        | u 3 ou 4.<br>Sérieux. Il ne devrait conduire aucun véhicule avant des clarifications                                                                  |

Le formulaire est décomposé en plusieurs écrans, symbolisant des étapes. En fonction du contexte, certaines peuvent être désactivées.

Saisir un résultat de l'examen médical d'évaluation de l'aptitude à la conduite « simple »

Un résultat de l'examen médical d'évaluation de l'aptitude à la conduite simple se caractérise, comme documenté dans l'exemple ci-dessous, par une acuité visuelle suffisante pour le groupe et aucune maladie relevant de la médecine de trafic détectée. Si toutefois l'examen médical n'a pas eu lieu le jour de la saisie, vous pouvez modifier la date de l'examen proposé.

|                                             |                                | Examer                 | n medical d'aptitude       | e a la conduite - | Groupe 1 1              |                      |        |           |
|---------------------------------------------|--------------------------------|------------------------|----------------------------|-------------------|-------------------------|----------------------|--------|-----------|
| 1                                           | Constatati                     | <mark>ons≯</mark> 2. ( | Conclusions <b>&gt;</b> 3. | Conditions 2      | ≻4. Prochain Ex         | kamen <b>&gt;</b> 5. | Résumé |           |
| ACUITÉ VISUELLE Nor<br>à droite<br>à gauche | n-corrigée Corrigée 1 0.7      | i                      |                            | MALADIE RELEVA    | NT DE LA MÉDECINE DU TR | RAFFIC               | T      |           |
| DATE DE L'EXAMEN                            | 24.11.2017                     |                        |                            |                   |                         |                      |        | SUIVANT > |
| Les exigend                                 | es du group                    | pe médic               | al sont satisfa            | aites :           |                         |                      |        |           |
|                                             |                                | Exame                  | en médical d'aptituc       | de à la conduite  | - Groupe 1 i            |                      |        |           |
| 1.                                          | Constatations                  | > 2 Co                 | nclusions > 3              |                   | ≻4. Prochain E          | xamen > 5.           | Résumé |           |
| GROUPE MÉDICAL                              | 1 (*)<br>exigences satisfaites |                        | ·i                         |                   |                         |                      |        |           |
| (*) conforme aux exi                        | gences médicales minima        | les (annexe 1 OAC)     |                            |                   |                         |                      |        | SUIVANT > |

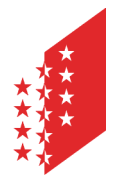

Département de la sécurité, des institutions et du sport Service de la circulation routière et de la navigation Administration et logistique

Departement für Sicherheit, Institutionen und Sport Dienststelle für Strassenverkehr und Schifffahrt Administration und Logistik

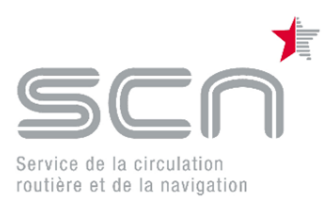

Le client va se présenter la prochaine fois dans un délai normal :

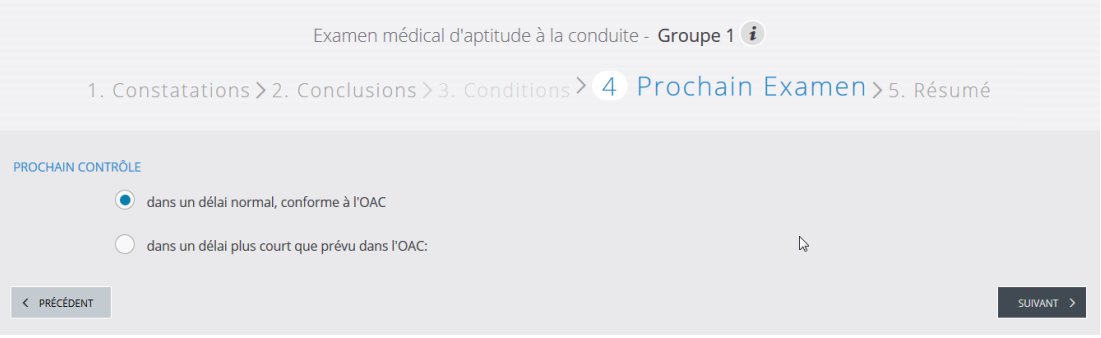

La saisie du certificat est terminée. Un résumé de la saisie s'affiche et peut être imprimé.

Ici vous avez la possibilité de joindre un document au format PDF au certificat. Merci de ne pas nous envoyer la version papier du rapport médical en pièce jointe dans eMedko.

Si vous cliquez sur « Envoyer », le dossier est transmis immédiatement au service de la circulation routière et de la navigation.

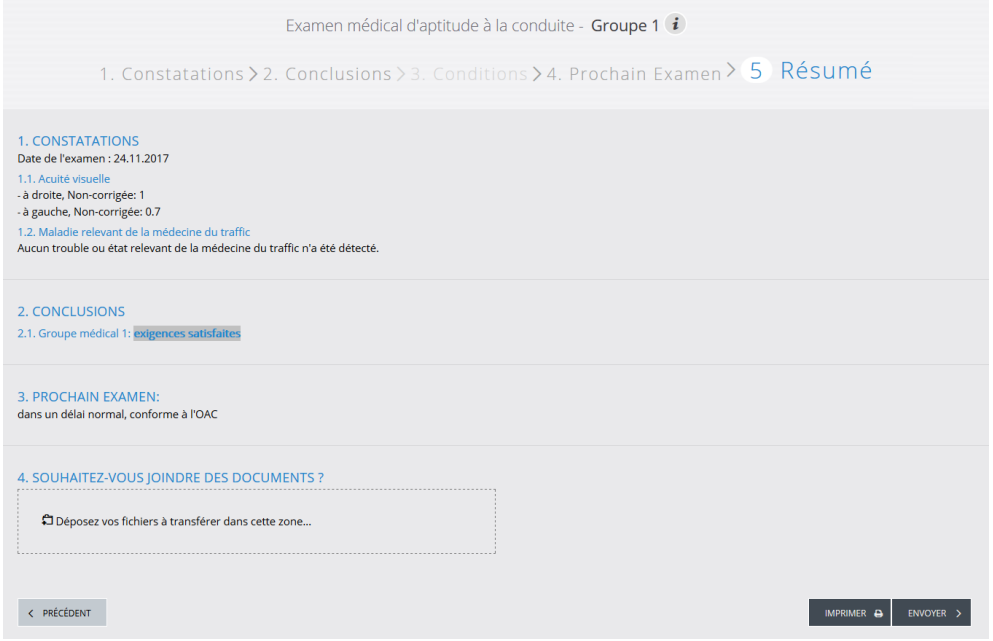

Le dossier est maintenant transmis dans le système du service de la circulation routière et de la navigation.

Si vous le souhaitez, vous pouvez télécharger la formule « Résultat de l'examen médical d'évaluation de l'aptitude à la conduite » et la classer ou l'imprimer.

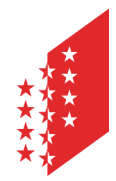

Département de la sécurité, des institutions et du sport Service de la circulation routière et de la navigation Administration et logistique

Departement für Sicherheit, Institutionen und Sport Dienststelle für Strassenverkehr und Schifffahrt Administration und Logistik

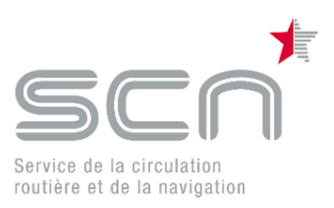

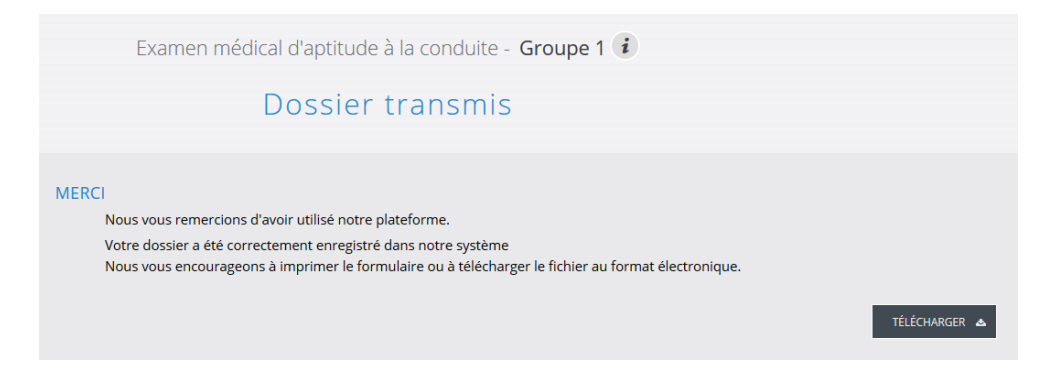

A tout moment, on peut interrompre et sauvegarder le formulaire en l'état. Si on se reconnecte plus tard pour le même numéro de contrôle, on récupèrera les informations déjà saisies.

A partir du moment où un rapport a été envoyé, le numéro de contrôle n'est plus valide et il n'est plus possible d'accéder à ce certificat médical.

Si jamais le client consulte un autre médecin (ou plusieurs), ce deuxième médecin ne pourra se connecter avec le numéro de contrôle que si aucun autre médecin n'a envoyé le dossier. En d'autres termes, si un médecin envoie le rapport, plus aucun autre médecin ne pourra utiliser le numéro de contrôle.

Pour continuer votre travail cliquez sur

QUITTER 🕞

et choisissez si vous souhaitez vous déconnecter ou saisir un nouveau dossier.

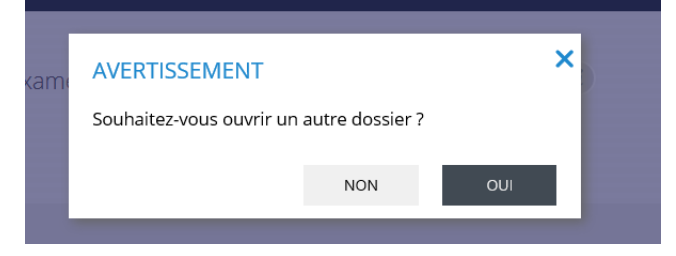

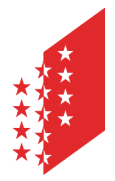

Département de la sécurité, des institutions et du sport Service de la circulation routière et de la navigation Administration et logistique

Departement für Sicherheit, Institutionen und Sport Dienststelle für Strassenverkehr und Schifffahrt Administration und Logistik

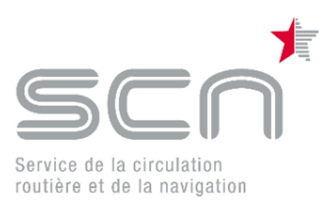

# Saisir un résultat de l'examen médical d'évaluation de l'aptitude à la conduite avec des problèmes relevant de la médecine du trafic

Le système eMedko permet de saisir tout problème relevant de la médecine du trafic. Dépendant de votre choix, de vos actions dans le système, eMedko va vous proposer des écrans adaptés ou supplémentaires pour saisir vos données. Ci-dessous un exemple du fonctionnement d'eMedko en cas de saisie de problèmes spécifiques.

Si vous choisissez dans le menu déroulant

|            | - |
|------------|---|
|            |   |
| inexistant |   |
| existent   |   |

« existant », l'écran ci-dessous va s'afficher. Vous avez la possibilité de sélectionner une ou plusieurs maladies. Si le résultat est équivoque, vous pouvez choisir quel type de suite vous souhaitez donner à ce contrôle.

| Examen médical d'aptitude à                                                                                                    | la conduite - Groupe 1 i                                                                                                    |
|----------------------------------------------------------------------------------------------------|----------------------------------------------------------------------------------------------------|
| 1 Constatations > 2. Conclusions > 3. Conclusions > 3. Co | onditions≯4. Prochain Examen≯5. Résumé                                                                                                    |
| ACUITÉ VISUELLE Non-corrigée Corrigée<br>à droite 1<br>à gauche 1                                                                                                    | MALADIE RELEVANT DE LA MÉDECINE DU TRAFFIC<br>existant                                                                                                    |
| MALADIE RELEVANT DE LA MÉDECINE DU TRAFFIC         réduction du champ visuel         consommation abusive d'alcool, de stupéfiants, de médicaments ou dépendance à ces substances         diabète         maladies psychiques         sommolence         déficits cognitifs                                                                                                    | <ul> <li>maladie oculaire progressive</li> <li>épilepsie ou autres maladies neurologiques</li> <li>troubles de la conscience</li> <li>syncopes</li> <li>évolution démentielle</li> <li>autre</li> </ul> |
| RÉSULTAT ÉQUIVOQUE         l'évaluation définitive doit être réalisée par un médecin reconnu de niveau 3 ou 4.         Etant donné que l'aptitude à la conduite du candidat soulève des doutes sérieux, il n                                                                                                    | e devrait conduire aucun véhicule avant des clarifications supplémentaires.                                                                                                    |
| DATE DE L'EXAMEN<br>03.08.2017                                                                                                    |                                                                                                    |

Vu que vous avez mentionné qu'une maladie relevant de la médecine du trafic est existante, vous n'aurez sur l'écran suivant, plus la possibilité de choisir « exigences satisfaites ». Vous pouvez choisir dans le menu déroulant qu'il y a des conditions ou alors que les exigences ne sont pas satisfaites.

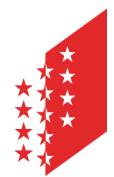

Département de la sécurité, des institutions et du sport Service de la circulation routière et de la navigation Administration et logistique

Departement für Sicherheit, Institutionen und Sport Dienststelle für Strassenverkehr und Schifffahrt Administration und Logistik

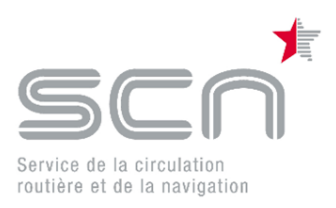

## CANTON DU VALAIS KANTON WALLIS

| Examen médical d'aptitude à la conduite - <b>Groupe 1</b>                                                                  |           |
|----------------------------------------------------------------------------------------------------|-----------|
| GROUPE MÉDICAL 1 (*)                                                                                                    |           |
| (*) conforme aux expences satisfaites exigences satisfaites (di. 3) exigences non satisfaites                              | SUIVANT > |
| Service de la circulation routière et de la navigation, CP 1247, 1951 Sion, 027/606.71.00, @, https://www.vs.ch/fr/web/scn |           |

Si vous décidez de soumettre l'aptitude à la conduite à des conditions, l'écran suivant va s'afficher. Choisissez les conditions et, si nécessaire, ajoutez d'autres conditions non mentionnées dans le choix proposé.

Vous pouvez préciser, dans combien de mois le résultat du spécialiste devra être communiqué à l'autorité.

| Examen médical d'aptitude à la conduite - Groupe 1 (i                                                                                     |                                                      |  |
|----------------------------------------------------------------------------------------------------|------------------------------------------------------|--|
| 1. Constatations > 2. Conclusions > 3 Condition                                                                                           | S > 4. Prochain Examen > 5. Résumé                   |  |
| PORT DE CORRECTEURS DE VUE                                                                                                    |                                                      |  |
| CONTRÔLE MÉDICAL RÉGULIER AUPRÈS DE:<br>Médecin de niveau 1 (exclusivement 1er groupe)<br>Psychiatre<br>Cardiologue<br>Médecin de famille | Ophtalmologue<br>Neurologue<br>Diabétologue<br>Autre |  |
| AUTRES CONDITIONS                                                                                                    | j.                                                   |  |
| RAPPORT EN COURS  Communication du résultat du contrôle médical à l'autorité cantonale dans                                               | mois                                                 |  |

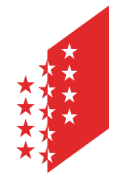

Si vous avez cliqué sur

CANTON DU VALAIS KANTON WALLIS Département de la sécurité, des institutions et du sport Service de la circulation routière et de la navigation Administration et logistique

Departement für Sicherheit, Institutionen und Sport Dienststelle für Strassenverkehr und Schifffahrt Administration und Logistik

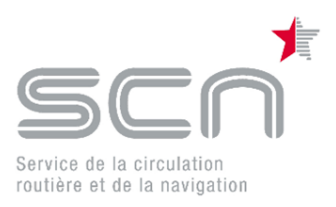

Communication du résultat du contrôle médical à l'autorité cantonale dans mois

les informations suivantes vont s'afficher. Indiquez si le contrôle médical a déjà eu lieu et quand ce contrôle a été effectué.

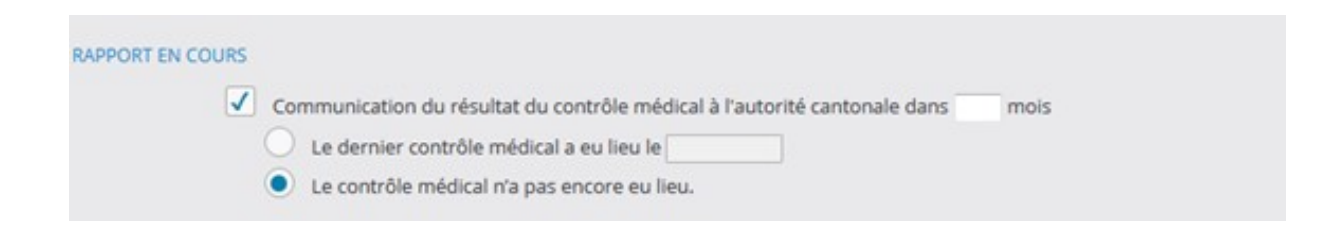

Sur l'écran suivant vous allez préciser, si le prochain examen « standard » aura lieu selon les délais normaux, conforme à la loi, ou si vous souhaitez revoir le client dans un délai plus court.

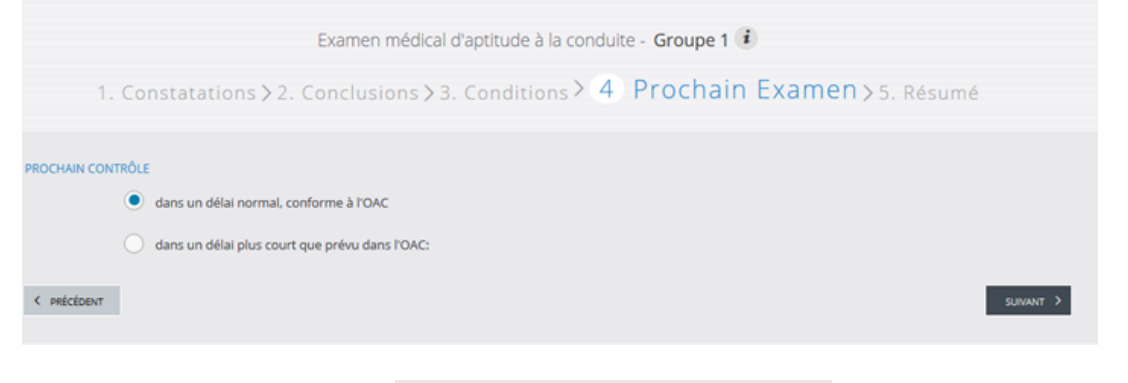

dans un délai plus court que prévu dans l'OAC:

Si toutefois vous mentionnez les informations suivantes vont s'afficher. Indiquez dans combien de mois vous souhaitez que le client se présente pour le prochain contrôle et mentionnez le niveau de reconnaissance du médecin qui devra faire ce prochain contrôle.

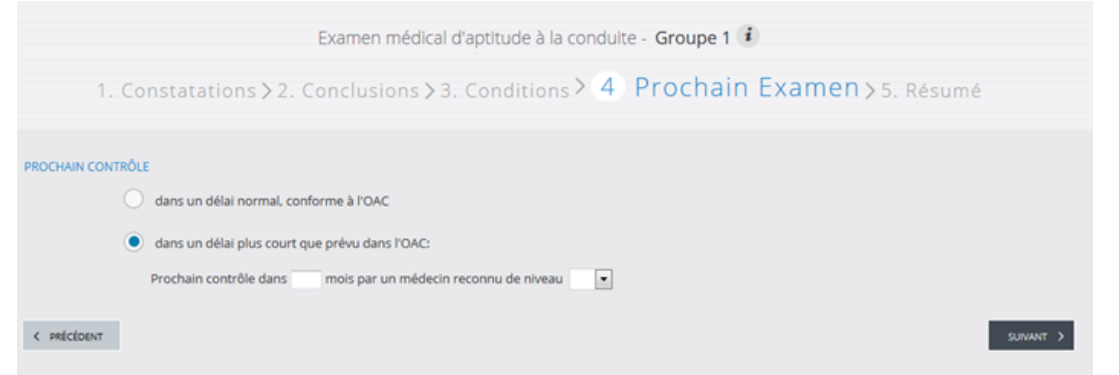

Vous avez maintenant saisi le certificat médical. Vous pouvez le terminer comme un certificat normal (voir chapitre ci-dessus).

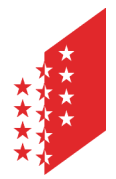

Département de la sécurité, des institutions et du sport Service de la circulation routière et de la navigation Administration et logistique

Departement für Sicherheit, Institutionen und Sport Dienststelle für Strassenverkehr und Schifffahrt Administration und Logistik

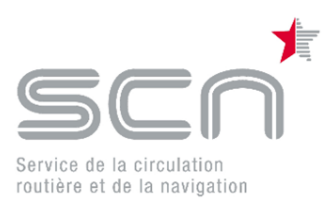

# Se déconnecter d'eMedko

Pour des raisons de sécurité le système se déconnecte, en cas de non-activité, automatiquement après 60 minutes.

Si vous souhaitez vous déconnecter cliquez sur « Quitter »

| TEST SCN SCN (GLN: TES            | 001)                                                                                                    |  | QUITTER | G |
|-----------------------------------|----------------------------------------------------------------------------------------------------|--|---------|---|
| CANTON DU VALAIS<br>KANTON WALLIS | EXAMEN MÉDICAL<br>D'APTITUDE À LA CONDUITE<br>service de la circulation routière et de la navigation (scn) |  |         |   |
|                                   |                                                                                                    |  |         |   |
|                                   | IDENTIFICATION DOSSIER                                                                                     |  |         |   |
|                                   | Numéro de contrôle                                                                                         |  |         |   |
|                                   | OUVRIR >                                                                                                   |  |         |   |

Vous êtes maintenant déconnecté du système eMedko.

### Les contacts pour le support :

- Authentification par HIN
  - Par téléphone **0848 830 740**
  - o par e-mail à <u>support@hin.ch</u>
  - Authentification par IAM :
    - Par téléphone **027 607 31 31**
    - Par formulaire <u>https://online.vs.ch/Pages/Services/Support.aspx</u>
- eMedko
  - Par téléphone **027 606 71 00**
  - Par mail <u>scn-med@admin.vs.ch</u>